## Security Level:

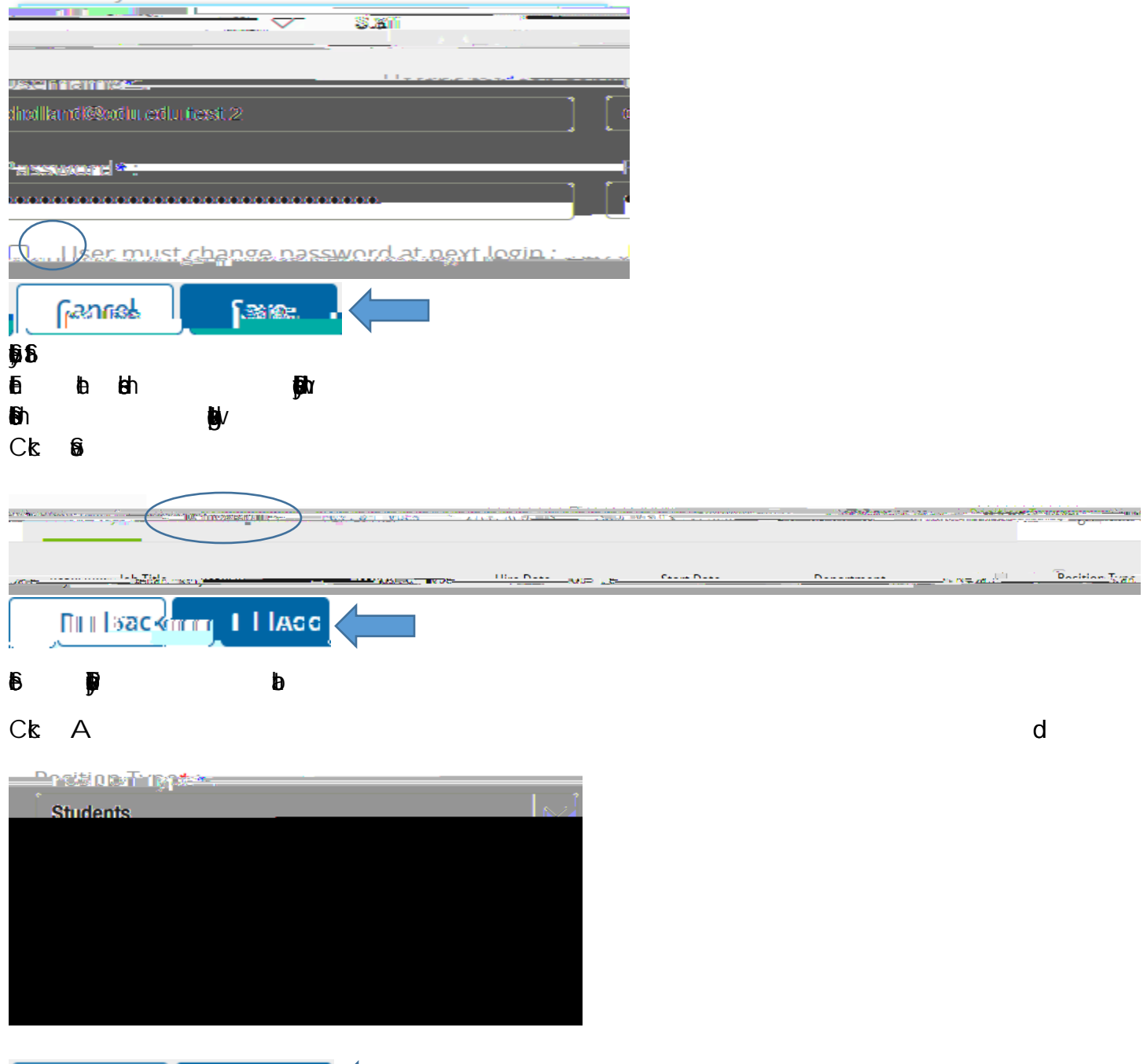

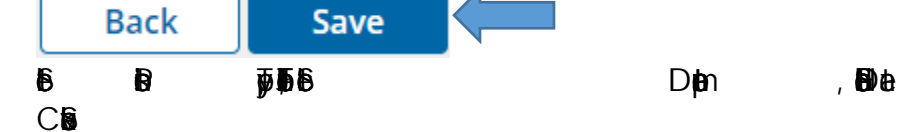

**F**b